# Dell Adapter - USB 3.0 to HDMI/VGA/Ethernet/USB 2.0

**User Guide** 

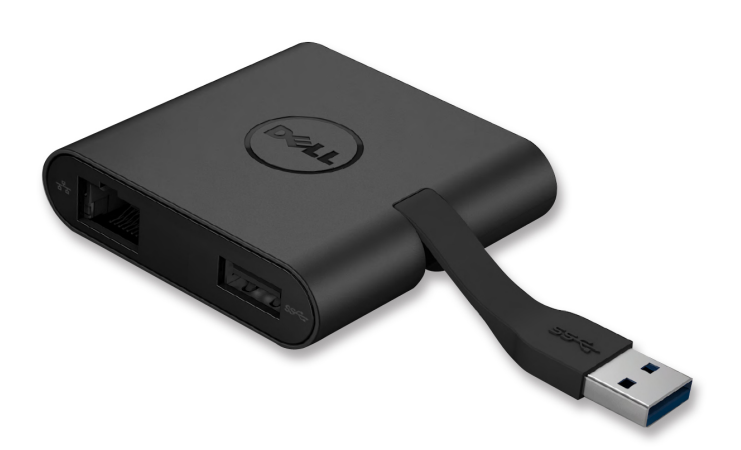

DEL

Model: DA100

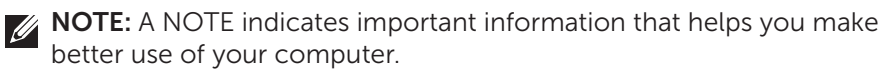

△ CAUTION: A CAUTION indicates potential damage to hardware or loss of data if instructions are not followed.

MARNING: A WARNING indicates a potential for property damage, personal injury, or death.

#### © 2014 Dell Inc. All rights reserved.

Information in this document is subject to change without notice. Reproduction of these materials in any manner whatsoever without the written permission of Dell Inc. is strictly forbidden.

**Trademarks used in this text:** Dell and the Dell logo are trademarks of Dell Inc., Intel®, Centrino®, Core™, and Atom™ are either trademarks or registered trademarks of Intel Corporation in the U.S. and other countries; Microsoft®, Windows®, and Windows start button logo are either trademarks or registered trademarks of Microsoft Corporation in the United States and/or other countries; Bluetooth® is a registered trademark owned by Bluetooth SIG, Inc. and is used by Dell under license; Blu-ray Disc™ is a trademark owned by the Blu-ray Disc Association (BDA) and licensed for use on discs and players; Other trademarks and trade names may be used in this document to refer to either the entities claiming the marks and names or their products. Dell Inc. disclaims any proprietary interest in trademarks and trade names other than its own.

## Contents

- a. Dell Adapter USB 3.0 to HDMI/VGA/Ethernet/USB 2.0 DA100
- b. Quick Setup Guide
- c. Software Download Guide

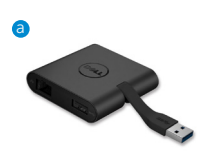

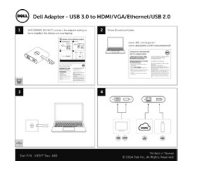

Dell 4-in-1 Adapter (DA100) The software driver for the Dell 4-in-1 Adapter (DA20) is available for download from the De support website: www.del.com/support

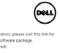

w displayline conclusioperated

#### **Specifications**

Upstream Input

• USB 3.0

#### Downstream Outputs

- USB 2.0
- HDMI
- VGA
- Gigabit Ethernet

#### **Resolution/Refresh Rate**

- Single display : 1 x HDMI (2048 x 1152 max) /60 Hz
- Single display : 1 x VGA (1920 x 1080 max) /60 Hz

## **Product Overview**

#### Front View

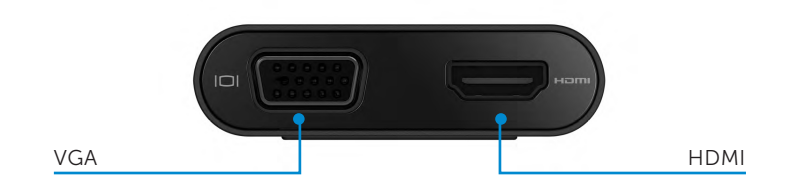

#### Back View

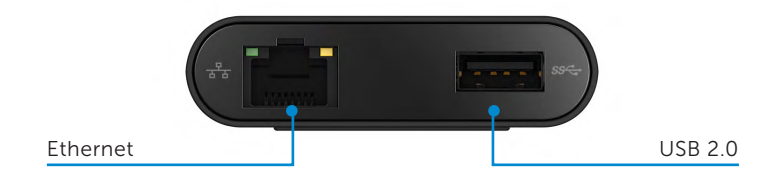

Top View

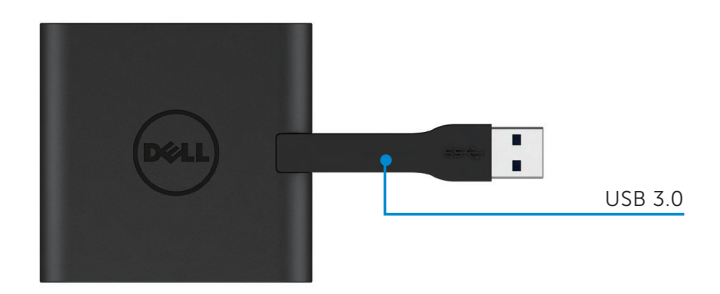

4 •

## **Recommended System Requirements**

Hardware

- •Dual Core Intel CPU 2 GHz or better
- •USB 3.0 output port

#### Operating System

•Windows OS (Win 7, 8, 8.1) 32/64 bits

## **Operating Temperature**

Max. operating temperature is 40°C

## Windows 7/8/8.1 Setup

#### Note: Do not connect your adapter to your PC before installing the drivers.

- 1. Download the software driver from http://www.dell.com/support/. Double click on "Displaylink.exe" when driver is downloaded.
- 2. After installation, accept the End User License Agreement to continue.

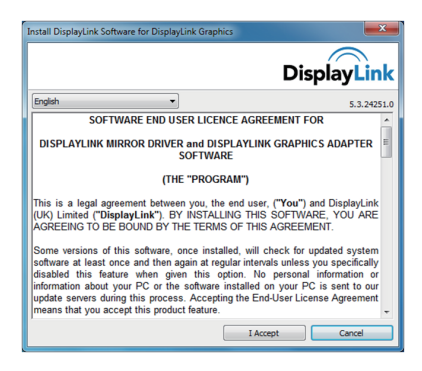

3. Click "I Accept". DisplayLink Core software and DisplayLink Graphics will be installed.

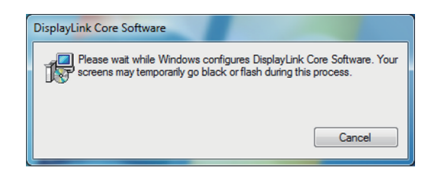

4. Connect your Adapter and peripherals to your PC.

\* Adapter supports a single video output capability with the choice of two ports: 1 x HDMI or 1 x VGA

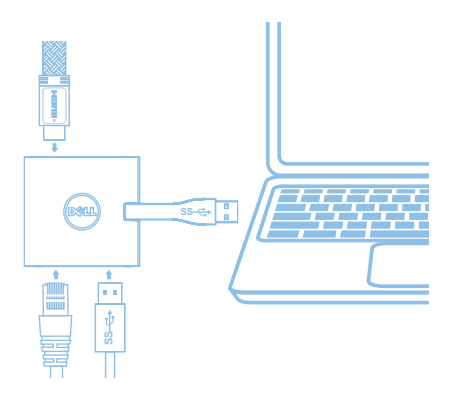

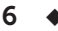

## DisplayLink Manager Menu

| Menu Option          | Description                                                     |
|----------------------|-----------------------------------------------------------------|
| DisplayLink Manager  | Clicking on this item will show the version of DisplayLink      |
|                      | software installed.                                             |
| Check for Updates    | Windows update checking.                                        |
| DisplayLink Devices  | Connected DisplayLink devices checking.                         |
| Audio Setup          | Opens the Windows Audio Configuration window.                   |
| Video Setup          | Opens the Windows Screen Resolution window.                     |
| Screen Resolution    | Displays a list of available resolutions.                       |
| Screen Rotation      | Rotates the screen in clockwise or counter-clockwise direction. |
| Extend To            | Extends the display to the right or left of the main display.   |
| Extend               | Extends the Windows desktop onto the display.                   |
| Set as Main Monitor  | Sets this screen as the main display.                           |
| Notebook Monitor Off | Switches off the display of the notebook and makes the          |
|                      | DisplayLink display the main display.                           |
| Mirror               | Copies what is on the main display and reproduces it on         |
|                      | this display.                                                   |
| Off                  | Switches off the display.                                       |
| Fit to TV            | Use this function to adjust the size of the windows to fit the  |
|                      | TV screen.                                                      |

#### To set the display into extended mode

- 1. Click on the DisplayLink icon . 💂
- 2. Select Extend.

The device is now extended in the direction it was the last time the display was in this mode. For more control, use the Extend To submenu and select one of the options. This puts the device into extend mode, and places it to the Left/Right/Above/Below the main (primary) monitor.

#### To set the display into mirror mode

- 1. Click on the DisplayLink icon . 💂
- 2. Select Mirror.

The resolution, colour depth and refresh rate of the primary screen are replicated on the monitor connected to the DisplayLink USB Graphics device.

♦ 7

#### Fit to TV configuration

1. To configure Fit to TV, choose the option from the DisplayLink GUI. The following interface appears

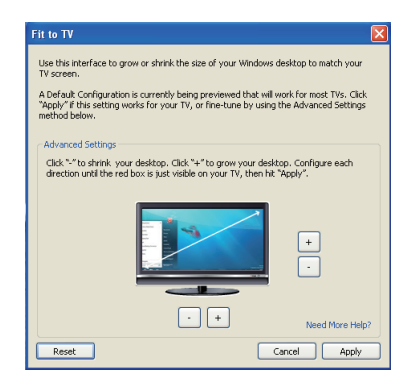

- 2. You will also see a red border on the DisplayLink screen The red border shows the size of the new Windows desktop. Use the "+" and "-" controls on the Fit to TV GUI to change the size of the red border until it fits on the TV screen. Note: Finer configuration of the size of the border can be achieved by holding down the CTRL key and clicking the "+" and "-".
- 3. Once the red border is at the edges of the TV screen, click "Apply" to resize the Windows desktop.

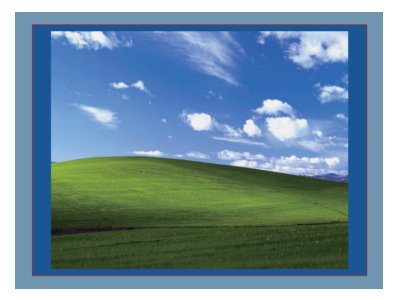

## Troubleshooting guide for Dell 4-1 Adapter (DA100)

| Troubleshooting                        | Suggested Solutions                                         |
|----------------------------------------|-------------------------------------------------------------|
| There is no video on the monitor       | Check the video connection cables                           |
| attached to the Adapter                | Unplug from the power, wait 10 seconds, and then re-connect |
| The video on the attached monitor      | Check video connection cables                               |
| is distorted or corrupted              | Check the video resolution under Control                    |
|                                        | Panel\All Control Panel Items\Display\Screen Resolution     |
| The video on the attached monitor      | Change the settings by either:                              |
| is not displaying in extended mode     | Configuring under Control Panel\All Control Panel Items\    |
|                                        | Display\Screen Resolution                                   |
|                                        | Switch by cycling the "Windows Key +P"                      |
| USB ports are not functioning on       | Unplug from the power, wait 10 seconds and then reconnect   |
| the adapter                            | Update to the latest USB 3.0 host controller driver         |
|                                        |                                                             |
| HDCP content is not able to            | HDCP content support is currently not available             |
| display on the attached monitor        |                                                             |
| Displaylink Driver not able to install | Get the driver by either:                                   |
|                                        | Downloading the latest driver from Dell support or          |
|                                        | Displaylink website.                                        |
|                                        | Connect to Windows Update with adapter                      |
|                                        | (by using Wi-Fi or Ethernet port of the laptop)             |
| Laptop failed to boot with adapter     | Remove all USB devices connected to the adapter; some       |
| connected                              | unqualified boot devices may cause lock up at boot screen   |

♦ 9

## **Regulatory Information**

Dell 4-1 Adapter (DA100) complies with the FCC/CE rules and abides by worldwide regulatory compliance, engineering, and environmental affairs.

## **Contacting Dell:**

- 1. Visit www.dell.com/support
- 2. Select your support category
- 3. Select the appropriate service or support link based on your need.

Or Visit: http://www.displaylink.com/support/.